## 参加時のファイルのダウンロードについて

授業に参加する際にサーバーに接続しますが、SOBA クライアントをコントロールするためのコマンド ファイル (enter.ekd) がダウンロードされます。ブラウザ毎に異なりますが、下記のように、ファイル を開く等して実行することで利用できます。

※自動実行の設定にしても、ブラウザのアップデートにより元に戻る場合があります。「開始/参加ボタンを押した ら何かダウンロードされたようだけど、おかしいな~何も始まらない」という場合、こちらをご確認ください。

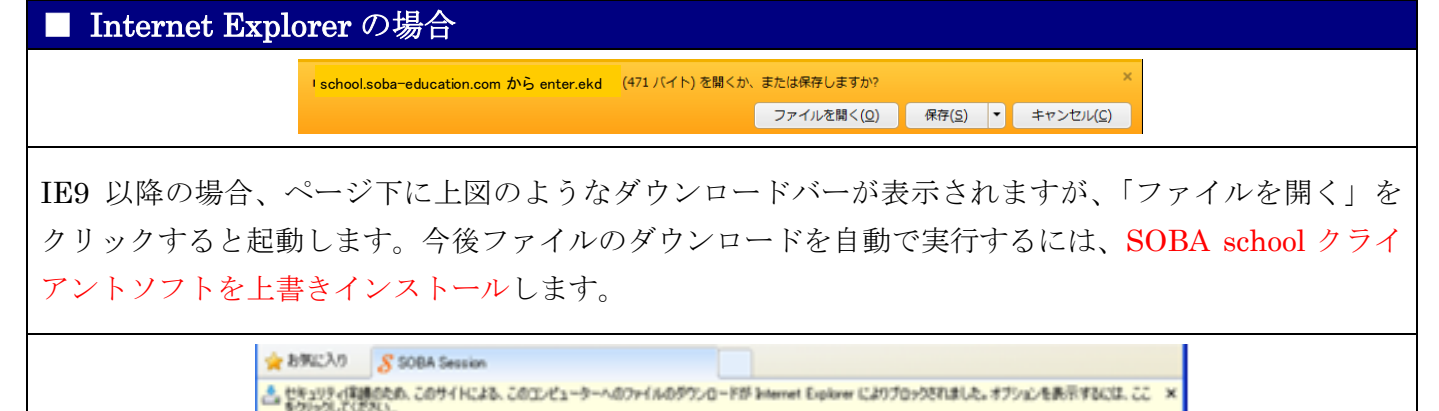

IE8以前の場合、ページ上に上図のような情報バーが表示されますが、ここをクリックしてファイルのダ ウンロードのブロックを解除すると起動します。今後自動で実行するには、メニュー「ツール」→「イ ンターネットオプション」→「セキュリティ」タブで「レベルのカスタマイズ」をクリックして、「ファ イルのダウンロード時に自動的にダイアログを表示」を「有効にする」にチェックし「OK」をクリック します。

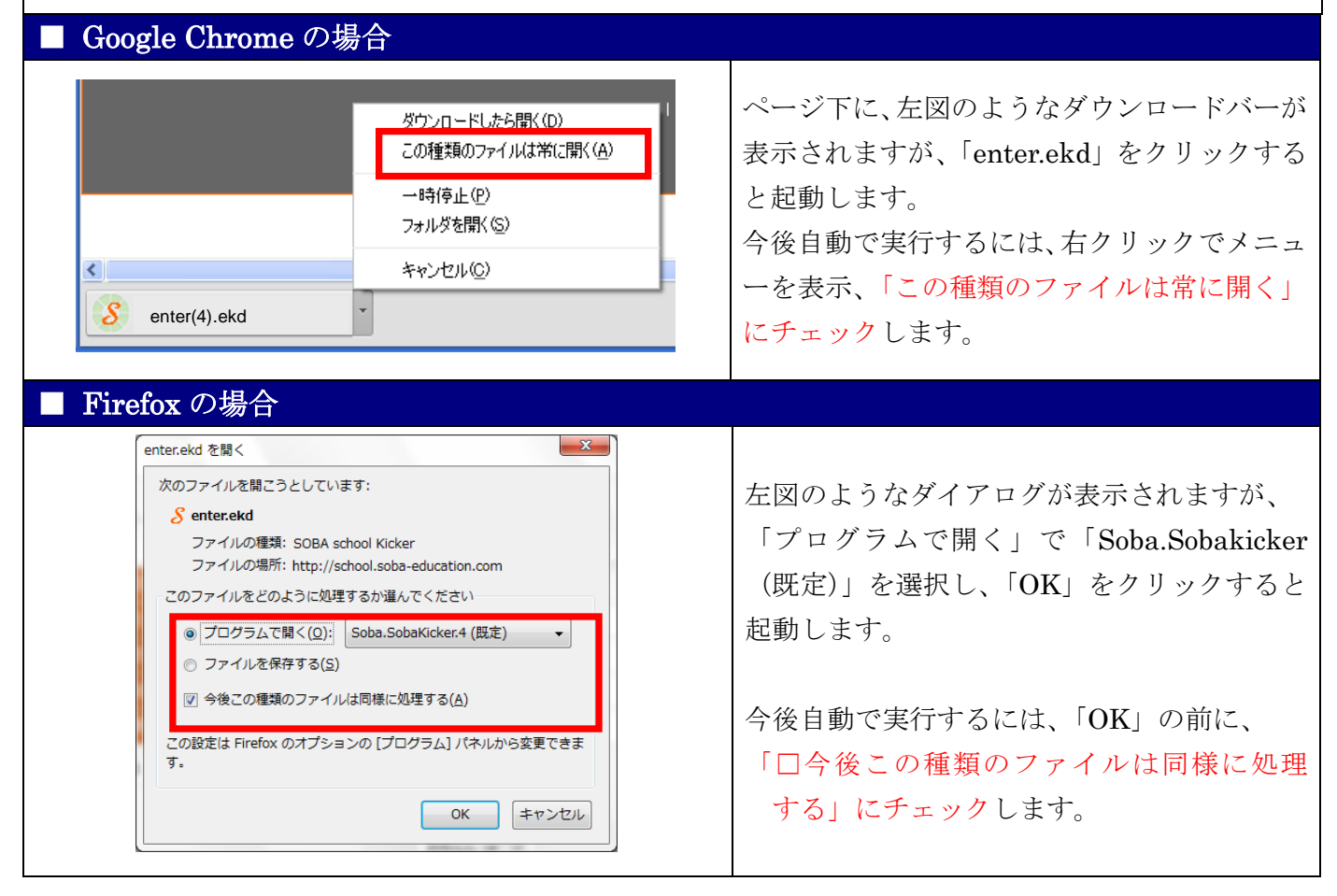